令和7年1月9日

# ファイアウォール設定について

株式会社TKC

「e-TAX償却資産」を利用するためには、ファイアウォールソフトおよびファイアウォール機器等が、 「e-TAX償却資産」の通信を許可する設定が必要です。

そのため、貴社のシステム担当者様に、以下の設定となっていることをご確認ください。

## 1. 「 e - T A X 償却資産」の動作要件(ファイアウォール設定)

貴社のネットワーク上でファイアウォール機器等が動作している場合、以下の通信宛先およびポートへの通信を許可する 設定となっていること。

| 宛先                                                     | URL                                | ポート |
|--------------------------------------------------------|------------------------------------|-----|
| 国税電子申告・納税システム (e-Tax)                                  | https://uketsuke.e-tax.nta.go.jp   | 443 |
| 地方税ポータルシステム(eLTAX)                                     | https://www.portal.eltax.lta.go.jp | 443 |
| 株式会社TKC                                                | https://etaxlicense.tkc.co.jp      | 443 |
|                                                        | https://cts.tkc.co.jp              | 443 |
|                                                        | http://ctsdwnld.tkc.co.jp          | 80  |
|                                                        | https://ctsdwnld.tkc.co.jp         | 443 |
|                                                        | https://www.prft.tkc.co.jp/        | 443 |
|                                                        | https://tkcexpress.tkc.co.jp       | 443 |
|                                                        | https://www.tkc.jp                 | 443 |
|                                                        | https://gprooe.tkc.co.jp           | 443 |
|                                                        | https://cbc.tkc.jp                 | 443 |
| 株式会社TKC<br>(プログラムインストール<br>/プログラムダウンロード<br>/ISOダウンロード) | http://crl.*.amazontrust.com       | 80  |
|                                                        | http://ocsp.*.amazontrust.com      | 80  |
|                                                        | http://*.microsoft.com             | 80  |
|                                                        | https://*.microsoft.com            | 443 |
|                                                        | http://*.windows.com               | 80  |
|                                                        | https://*.windows.com              | 443 |
|                                                        | http://*.windowsupdate.com         | 80  |
|                                                        | https://*.windowsupdate.com        | 443 |
|                                                        | http://download.microsoft.com      | 80  |
|                                                        | https://download.microsoft.com     | 443 |

### 2. 通信を許可するプログラム

| ファイル名                 | ファイルの場所                                                    |
|-----------------------|------------------------------------------------------------|
| EtsMain.exe           | (システムト゛ライフ゛):¥Program Files (x86)¥TKCDOTNET¥ETKOTEI        |
| EtsPKey. exe          |                                                            |
| DownloadTkcUpdate.exe | (システムドライブ):¥Program Files (x86)¥TKCDOTNET¥ETKOTEI¥CTS      |
| EtsAppLauncher.exe    | (システムト、ライフ、):¥Program Files (x86)¥TKCDOTNET¥ETKOTEI¥CTS    |
|                       | (システムドライブ):¥Program Files (x86)¥TKCDOTNET¥ETKOTEI¥CTS¥Temp |
| TkcUpdate.exe         | (OSドライブ):¥Program Files (x86)¥TKC¥Update                   |
| BasicSetup.exe        | (OSドライブ):¥Program Files (x86)¥TKC¥Update¥****              |
|                       | 、フォルダ名の****部分は、システム登録状況により値が異なりま                           |
| TkcUpdate.exe         |                                                            |

| TkcUpdateOdm.exe       | す。「1.3.45.129」のように数値と「.」の組み合わせとなりますの                          |
|------------------------|---------------------------------------------------------------|
|                        | で、Updateフォルダ内を確認してください。                                       |
| DOTNETVer4DL.exe       | (OS ドライブ):¥ProgramData¥TKC¥CDROOT¥PROGRAMS¥WIN¥FW4            |
| DOTNETVer2DL.exe       | (OS ト゛ライフ゛):¥ProgramData¥TKC¥CDROOT¥PROGRAMS¥WIN¥FW35SP       |
| instMS14DL.exe         | (OS ト゛ライフ゛):¥ProgramData¥TKC¥CDROOT¥PROGRAMS¥WIN¥MSEE2014     |
| instMS22DL.exe         | (OS ト゛ライフ゛):¥ProgramData¥TKC¥CDROOT¥PROGRAMS¥WIN¥MSEE2022     |
| SQL2022-SSEI-Expr. exe |                                                               |
| OEClient.exe           | (システムドライブ):¥Program Files (x86)¥TKCDOTNET¥ETKOTEI¥OEClient    |
| SystemUsageSender.exe  | (システムト゛ライフ゛):¥Program Files (x86)¥TKCDOTNET¥ETKOTEI¥CBC       |
|                        | (OS ドライブ):¥Users¥<ユーザー名>¥AppData¥Local¥Temp¥TkcSystemUsage2nd |
|                        | ※<ユーザー名>はコントロールパネル>システム>システムの詳細設定で環                           |
|                        | 境変更 Temp をご確認ください。                                            |

※「システムドライブ」は、e-TAX償却資産をインストールしたドライブです。

※「OSドライブ」は、OSが登録されているドライブです。

※32ビット0Sの場合、「Program Files (x86)」は「Program Files」となります。

#### 3. 上記の設定が必要なネットワーク機器およびソフトウェア

- (1) UTM(統合脅威管理)製品·機器
- (2) ファイアウォール装置、ファイアウォールソフト
- (3) プロキシサーバー
- (4) ウイルス対策ソフト、セキュリティ対策ソフト等

(ご注意)

「e-TAX償却資産」をパソコンに登録した際に、コントロールパネルーインターネットオプションの「信 頼済みサイト」に、国税電子申告・納税システム(e-Tax)のURL、および地方税ポータルシステム(eLTAX)のU RLが登録されます。

#### 4. プロキシサーバーの認証方式に関する制約

地方税 e L T A X 仕様では、プロキシサーバーの認証方式に関する制約として、対応している認証方式は「BASIC 認証」「Digest 認証」「Negotiate(NTLM)認証」とされています。

e-TAX償却資産をご利用のパソコンからインターネットに接続する経路に認証が必要なプロキシサーバー が設置されている場合は、その認証方式が「BASIC認証」「Digest認証」「Negotiate(NTLM)認証」のいずれかであ るかどうかを、貴社のシステム担当者の方にご確認ください。

以 上